## **MS-9A82**

## **Point of Sale System**

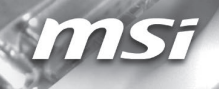

## **Copyright Notice**

The material in this document is the intellectual property of **MICRO-STAR INTERNATIONAL**. We take every care in the preparation of this document, but no guarantee is given as to the correctness of its contents. Our products are under continual improvement and we reserve the right to make changes without notice.

## Trademarks

All trademarks are the properties of their respective owners.

## **Revision History**

Revision Date

## **Technical Support**

If a problem arises with your system and no solution can be obtained from the user's manual, please contact your place of purchase or local distributor. Alternatively, please try the following help resources for further guidance.

Visit the MSI website for technical guide, BIOS updates, driver updates and other information, or contact our technical staff via http://www.msi.com/support/

## Safety Instructions

- Always read the safety instructions carefully.
- Keep this User's Manual for future reference.
- Keep this equipment away from humidity.
- Lay this equipment on a reliable flat surface before setting it up.
- The openings on the enclosure are for air convection hence protects the equipment from overheating. DO NOT COVER THE OPENINGS.
- Make sure the voltage of the power source and adjust properly 110/220V before connecting the equipment to the power inlet.
- Place the power cord such a way that people can not step on it. Do not place anything over the power cord.
- Always Unplug the Power Cord before inserting any add-on card or module.
- All cautions and warnings on the equipment should be noted.
- Never pour any liquid into the opening that could damage or cause electrical shock.
- If any of the following situations arises, get the equipment checked by service personnel:
  - The power cord or plug is damaged.
  - Liquid has penetrated into the equipment.
  - The equipment has been exposed to moisture.
  - The equipment does not work well or you can not get it work according to User's Manual.
  - The equipment has dropped and damaged.
  - The equipment has obvious sign of breakage.
- DO NOT LEAVE THIS EQUIPMENT IN AN ENVIRONMENT UNCONDITIONED, STORAGE TEMPERATURE ABOVE 80°C, IT MAY DAMAGE THE EQUIPMENT.

**CAUTION**: Danger of explosion if battery is incorrectly replaced. Replace only with the same or equivalent type recommended by the manufacturer.

#### 警告使用者:

這是甲類資訊產品,在居住的環境中使用時,可能會造成無線電干擾,在這種情 況下,使用者會被要求採取某些適當的對策。

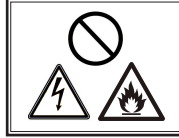

Do not connect the phone cable to the cash drawer port (CD). Doing so might cause a device failure, electric shock or fire.

## **Chemical Substances Information**

In compliance with chemical substances regulations, such as the EU REACH Regulation (Regulation EC No. 1907/2006 of the European Parliament and the Council), MSI provides the information of chemical substances in products at:

http://www.msi.com/html/popup/csr/evmtprtt\_pcm.html

## **Battery Information**

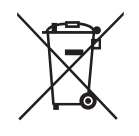

European Union:

Batteries, battery packs, and accumulators should not be disposed of as unsorted household waste. Please use the public collection system to return, recycle, or treat them in compliance with the local regulations.

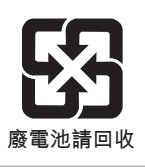

Taiwan:

For better environmental protection, waste batteries should be collected separately for recycling or special disposal.

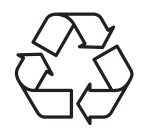

California, USA:

The button cell battery may contain perchlorate material and requires special handling when recycled or disposed of in California.

For further information please visit:

http://www.dtsc.ca.gov/hazardouswaste/perchlorate/

Danger of explosion if battery is incorrectly replaced. Replace only with the same or equivalent type recommended by the manufacturer.

## **CE Conformity**

Hereby, Micro-Star International CO., LTD declares that this device is in compliance with the essential safety requirements and other relevant provisions set out in the European Directive.

## FCC-A Radio Frequency Interference Statement

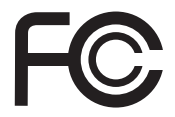

This equipment has been tested and found to comply with the limits for a Class A digital device, pursuant to Part 15 of the FCC Rules. These limits are designed to provide reasonable protection against harmful interference when the equipment is operated in a commercial environment. This equipment generates, uses and can radiate radio frequency energy and, if not installed and used in accordance with the instruction manual, may cause harmful interference to radio communications. Operation of this equipment in a residential area is likely to cause harmful interference, in which case the user will be required to correct the interference at his own expense.

#### Notice 1

The changes or modifications not expressly approved by the party responsible for compliance could void the user's authority to operate the equipment.

#### Notice 2

Shielded interface cables and AC power cord, if any, must be used in order to comply with the emission limits.

#### VOIR LA NOTICE D'INSTALLATION AVANT DE RACCORDER AU RESEAU.

This device complies with Part 15 of the FCC Rules. Operation is subject to the following two conditions:

- 1) this device may not cause harmful interference, and
- this device must accept any interference received, including interference that may cause undesired operation.

## **WEEE Statement**

Under the European Union ("EU") Directive on Waste Electrical and Electronic Equipment, Directive 2002/96/EC, which takes effect on August 13, 2005, products of "electrical and electronic equipment"

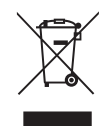

cannot be discarded as municipal waste anymore and manufacturers of covered electronic equipment will be obligated to take back such products at the end of their useful life. MSI will comply with the product take back requirements at the end of life of MSI-branded products that are sold into the EU. You can return these products to local collection points.

## **CONTENTS**

|    | Copyright Notice                             | ii   |
|----|----------------------------------------------|------|
|    | Trademarks                                   | ii   |
|    | Revision History                             | ii   |
|    | Technical Support                            | ii   |
|    | Safety Instructions                          | iii  |
|    | Chemical Substances Information              | iv   |
|    | Battery Information                          | iv   |
|    | CE Conformity                                | v    |
|    | FCC-A Radio Frequency Interference Statement | v    |
|    | WEEE Statement                               | v    |
| 1. | Overview                                     | 1-1  |
|    | System Overview                              | 1-2  |
|    | System Specifications                        | 1-7  |
| 2. | Getting Started                              | 2-1  |
|    | Installing/Replacing Components              | 2-2  |
|    | Installing Peripherals                       | 2-7  |
|    | Connecting Power                             | 2-7  |
|    | Powering on the System                       | 2-14 |
| 3. | BIOS Setup                                   | 3-1  |
|    | Entering Setup                               | 3-2  |
|    | The Menu Bar                                 | 3-4  |
|    | Main                                         | 3-5  |
|    | Advanced                                     | 3-6  |
|    | Boot                                         | 3-11 |
|    | Security                                     | 3-12 |
|    | Chipset                                      | 3-16 |
|    | Power                                        | 3-17 |
|    | Save & Exit                                  | 3-19 |
| Aŗ | opendix WDT                                  | A-1  |
|    | WDT Sample Code                              | A-2  |
|    |                                              |      |

# 1 Overview

Thank you for choosing the MS-9A82, an excellent POS system from MSI.

The all-in-one terminal contains everything the customer needs in a POS environment and is designed to make installation easier. There are many advantages to MS-9A82 including compact design, an anti-glare touch screen, more ports for devices and built-in accessories like Magnetic Stripe Reader and customer display.

## **System Overview**

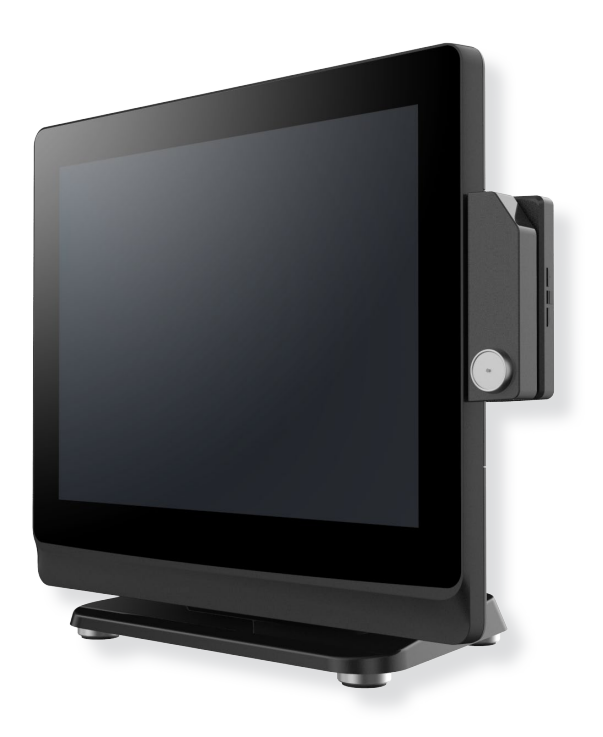

### > System I/O

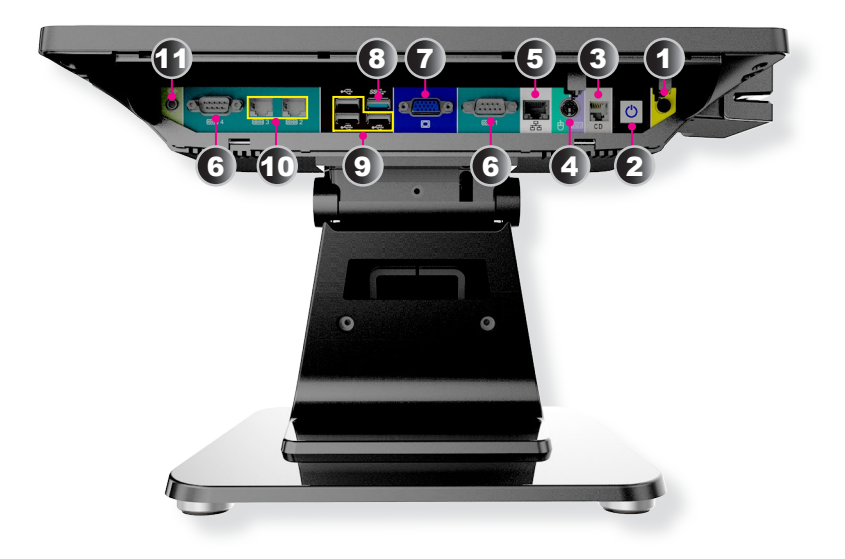

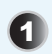

#### DC Power Jack

Power supplied through this jack supplies power to the system.

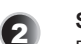

#### System Power Button

Press the system power button to turn the system on or off.

#### **RJ11 Connector**

The RJ11 connector is provided for cash drawers.

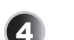

5

3

#### PS/2 Keyboard/Mouse Port

This port is provided to connect a PS/2 keyboard or mouse.

#### RJ45 LAN Jack

The standard RJ45 LAN jack is provided for connection to the Local Area Network (LAN). You can connect a network cable to it.

|                  | LED              | Color  | State                          | NIC State                                                                                                    |
|------------------|------------------|--------|--------------------------------|----------------------------------------------------------------------------------------------------|
|                  | Link/            | Yellow | low On LAN link is established | LAN link is established                                                                                          |
|                  | Active           | Yellow | Blinking                       | NIC State<br>LAN link is established<br>LAN activity is occurring<br>LAN link is not established<br>1GbE<br>100M |
| Active LED Speed | (Left)           | Off    | Off                            |                                                                                                    |
| LED              |                  | Orange | On                             | 1GbE                                                                                                    |
|                  | Speed<br>(Right) | Green  | On                             | 100M                                                                                                    |
|                  | ( ),             | Off    | Off                            | 10M                                                                                                    |

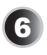

#### RS232/422/485 Serial Port

The serial port supports barcode scanners, barcode printers, bill printers, credit card machine, etc.

|         | Mode   | Pin | Signal |
|---------|--------|-----|--------|
|         |        | 1   | TX-B   |
|         | DC 400 | 2   | TX-A   |
| Pin 5 1 | R5422  | 3   | RX-A   |
|         |        | 4   | RX-B   |
|         | DC 495 | 1   | DATA-B |
|         | R5405  | 2   | DATA-A |

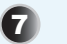

#### VGA Port

The DB15-pin female connector is provided for VGA-interface devices.

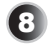

#### USB 3.0 Port

The USB 3.0 port is backward-compatible with USB 2.0 devices. It supports up to 5Gbit/s (SuperSpeed) data transfer rate.

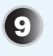

#### USB 2.0 Port

The USB (Universal Serial Bus) port is for attaching USB devices such as keyboard, mouse, or other USB-compatible devices. It supports up to 480Mbit/s (Hi-Speed) data transfer rate.

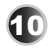

11

#### RS232 Serial Port (8-pin RJ45)

The serial port supports barcode scanners, barcode printers, bill printers, credit card machine, etc.

|       | Pin | Signal  |
|-------|-----|---------|
|       | 1   | VCC_COM |
|       | 2   | DCD     |
| Pin 1 | 3   | DTR     |
|       | 4   | GND     |
|       | 5   | RX      |
|       | 6   | ТХ      |
|       | 7   | CTS     |
|       | 8   | RTS     |

#### Line-Out Jack

This connector is provided for headphones or speakers.

#### > Front View

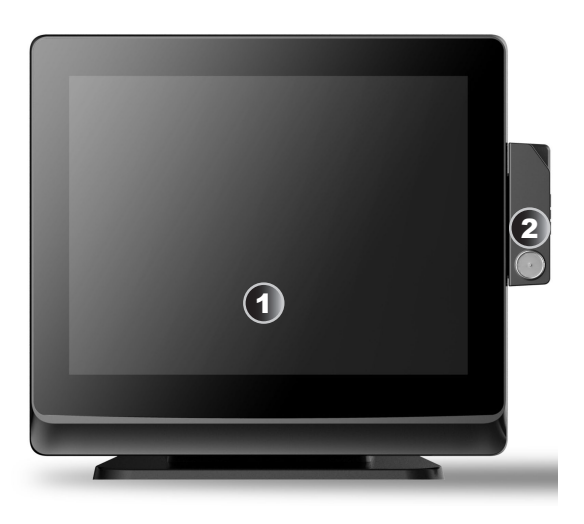

#### ➤ Rear View

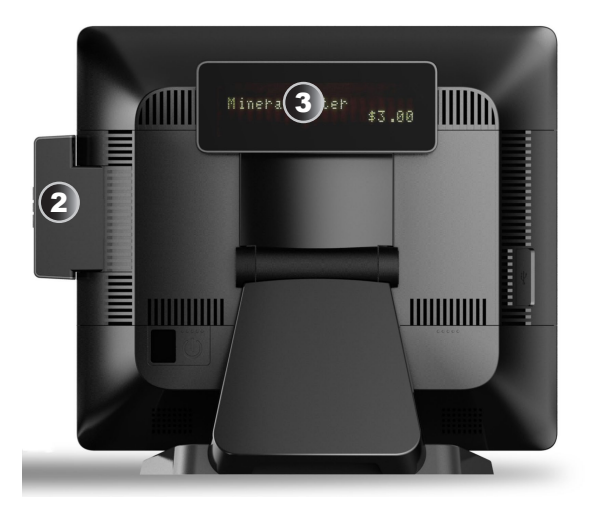

### > Side View

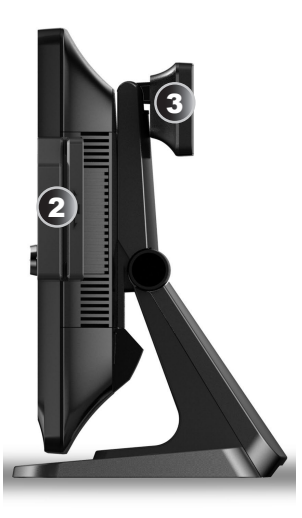

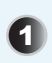

#### **Touch Screen**

The 15-inch anti-glare touch screen is with an optimal resolution of 1024  ${\rm x}$  768 pixels.

| $\mathbf{\nabla}$ |  |
|-------------------|--|

#### Magnetic Stripe Reader (Optional)

The MSR (Magnetic Stripe Reader) allows customers to input information into the POS system quickly by using a plastic card with a magnetic stripe on the back.

| h  |
|----|
| Ų. |
|    |

#### **VFD Customer Display (Optional)**

The VFD (Vacuum Fluorescent Display) customer display improves the ordering process by providing real-time information to customers.

## **System Specifications**

#### Processor

Intel<sup>®</sup> BayTrail-D J1900, 2.0GHz

#### Memory

- 2 x DDR3L 1333MHz SO-DIMM slots
- Up to 8GB Non-ECC DDR3L memory

#### Network

Realtek® RTL8111E Gigabit Fast Ethernet controller

#### Storage

- 1 x 2.5" SATA HDD bay
- 1 x mSATA socket

#### Graphics

- Integrated graphics engine within processor
- 1 x LVDS 18/24-bit dual channel
- 1 x VGA

#### Audio

Realtek<sup>®</sup> ALC887 High Definition Audio codec

#### System I/O

- 1 x DC Power Jack
- 1 x System Power Button
- 1 x RJ11 Connector
- 1 x PS/2 Keyboard/Mouse Port
- 1 x RJ45 LAN Jack
- 1 x VGA Port
- 5 x USB 2.0 Ports
- 1 x USB 3.0 Port
- 2 x RS232/422/485 Serial Ports
- 2 x RS232 Serial Ports (8-pin RJ45)
- 1 x Line-Out Jack

#### **Regulatory Compliance**

- EMC: CE, FCC Class A, BSMI, VCCI, C-Tick
- Safety: CE, BSMI

#### **Power Supply**

- 84 Watt AC/DC Adapter
- Input: 100-240V~, 1.3A, 50-60Hz
- Output: 12V 7A MAX

#### **OS Support**

- Windows 7 32/64 Bit
- Windows 8.1 32/64 Bit
- Windows 10 32/64 Bit
- Linux Kernel 3.11+

#### Environmental

- Operation Temperature: 0 ~ 40°C
- Storage Temperature: -20 ~ 80°C
- Relative Humidity: 5 ~ 95%, non-condensing

# **2** Getting Started

This chapter provides you with the information on hardware setup procedures. While connecting peripheral devices, be careful in holding the devices and use a grounded wrist strap to avoid static electricity.

## **Installing/Replacing Components**

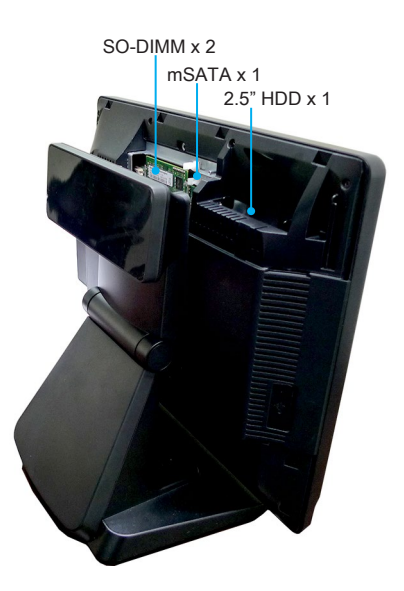

### > Memory

1. Locate the system top cover. Remove the cover and set it aside for later use.

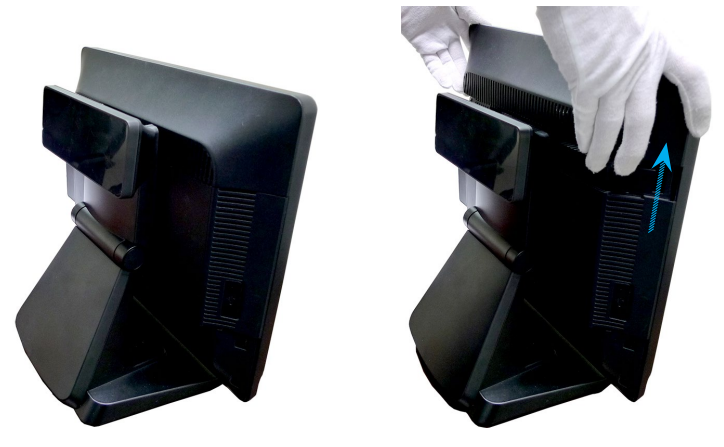

2. Unscrew the SO-DIMM compartment.

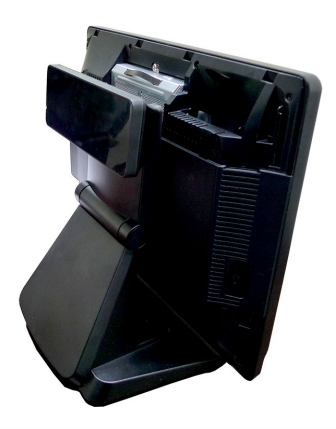

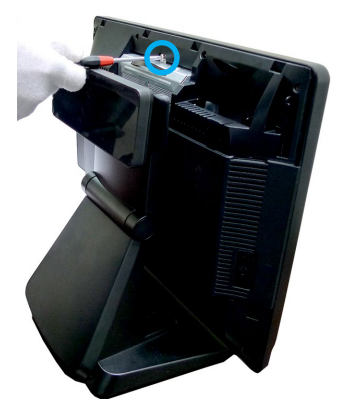

3. Remove the cover and set it aside for later use.

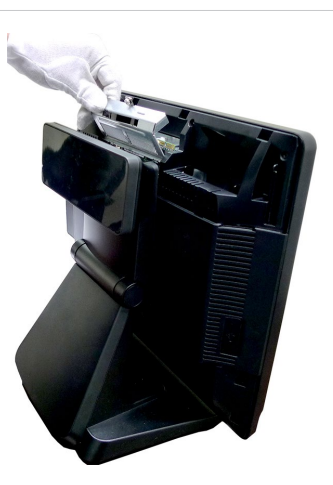

4. Locate the SO-DIMM slots.

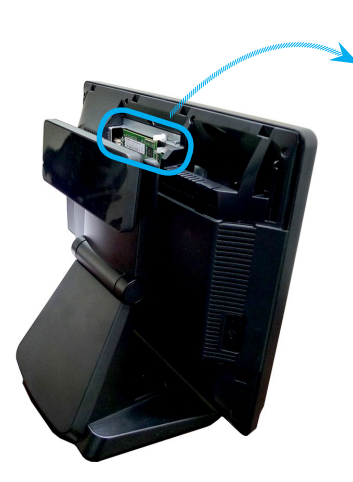

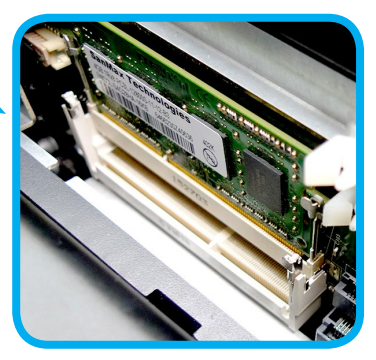

To install the second memory, first align the notch on the DIMM with the key on the slot and insert the DIMM into the slot. Then push the DIMM gently downwards until the slot levers click and lock the DIMM in place.

#### Important

- You can barely see the golden finger if the DIMM is properly inserted in the DIMM slot.
- To uninstall the DIMM, flip the slot levers outwards and the DIMM will be released instantly.

## mSATA Card

1. Locate the mSATA slot.

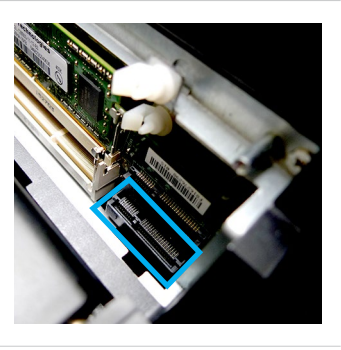

2. Fit the mSATA card into the slot.

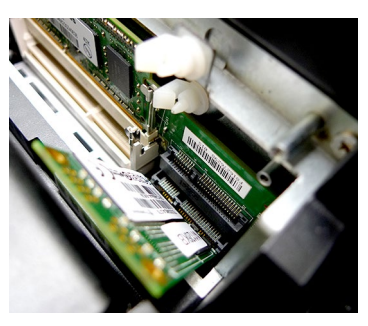

3. Locate the spacer support and use it to secure the mSATA card in place.

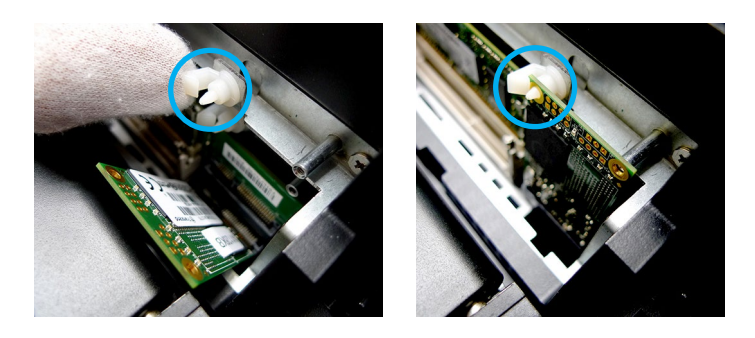

## Hard Disk Drive

1. To remove the HDD set from the system, first locate the levers and the retaining lip of the HDD set.

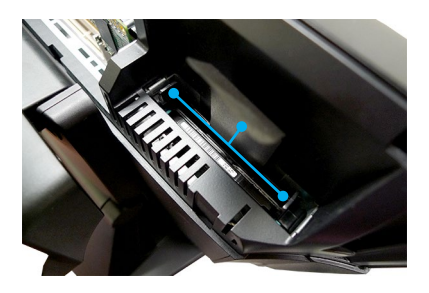

2. And then gently push the tray levers inwards and carefully pull the retaining lip to release the HDD set out of the bay.

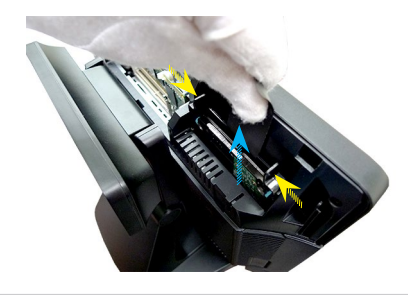

## **Installing Peripherals**

A POS system will generally have a receipt printer, a touch screen, a magnetic stripe reader and/or a cash drawer. Before connecting the power, install the peripherals first.

- Network cable plugs into the RJ45 LAN jack.
- Video cable plugs into the 15 pin VGA connector.
- Connect the cash drawer to the POS system via the RJ11 port.
- The receipt printer may be Parallel, Serial, USB or Ethernet.
- If a receipt printer is installed, connect one end of the network cable to the jack on the receipt printer and then connect the other end of the network cable to the cash drawer.

## **Connecting Power**

#### Important

For safety concerns, we suggest that you connect the AC/DC adapter to the system first and then connect the AC power cord to the electrical outlet.

1. Place the system horizontally on a flat, steady surface and tilt the screen to a 180-degree angle.

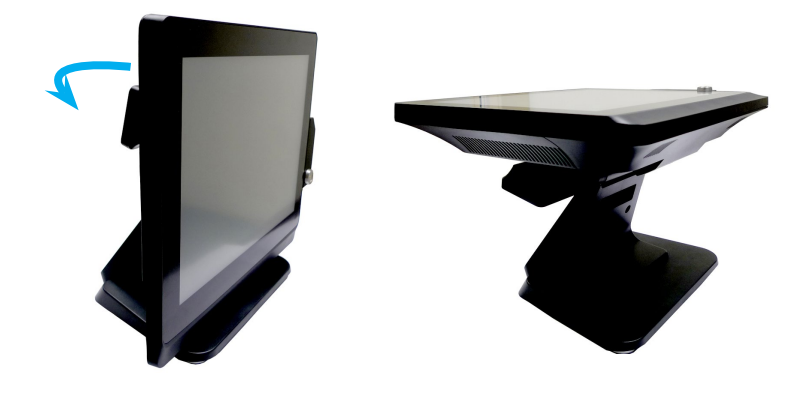

2. Locate the release points on the I/O cover.

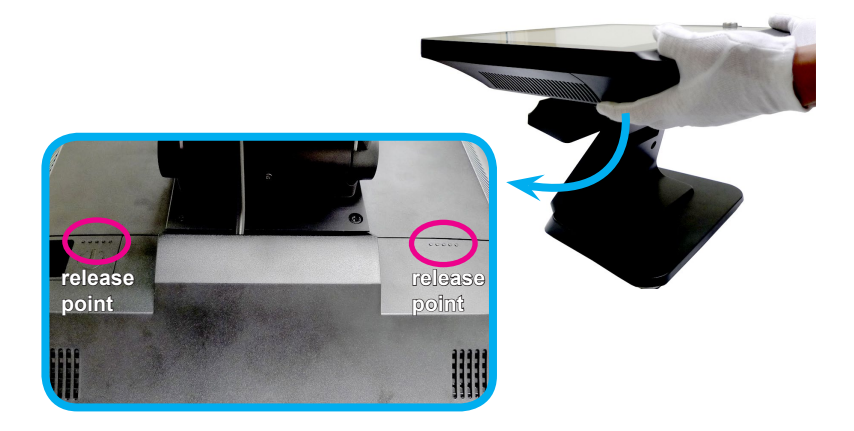

 Press the release points and simultaneously slide the I/O cover outwards.

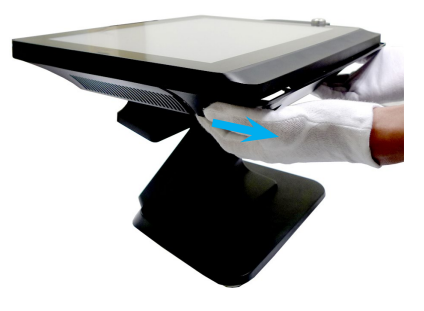

4. The I/O cover should instantly drop when released.

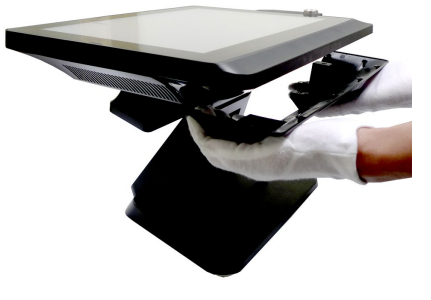

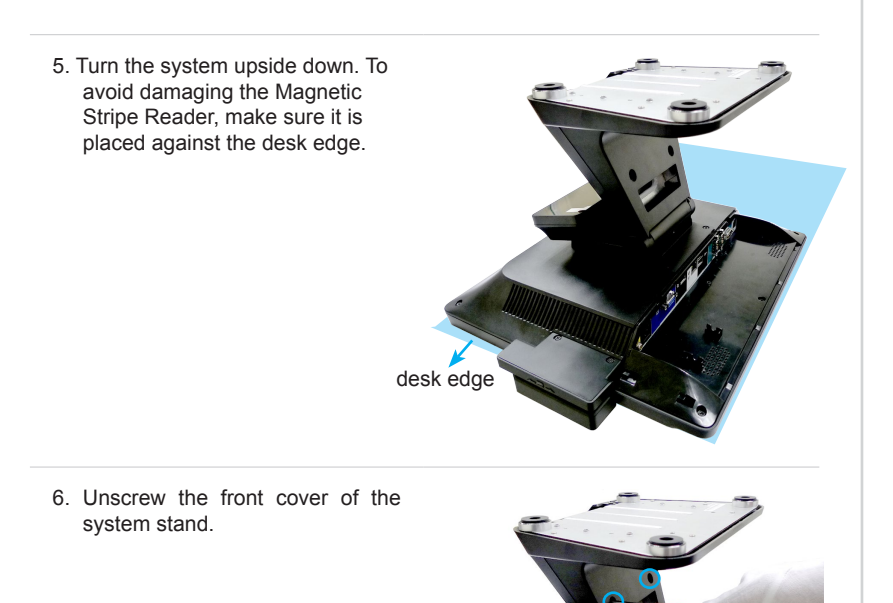

7. Unscrew the rear cover of the system stand.

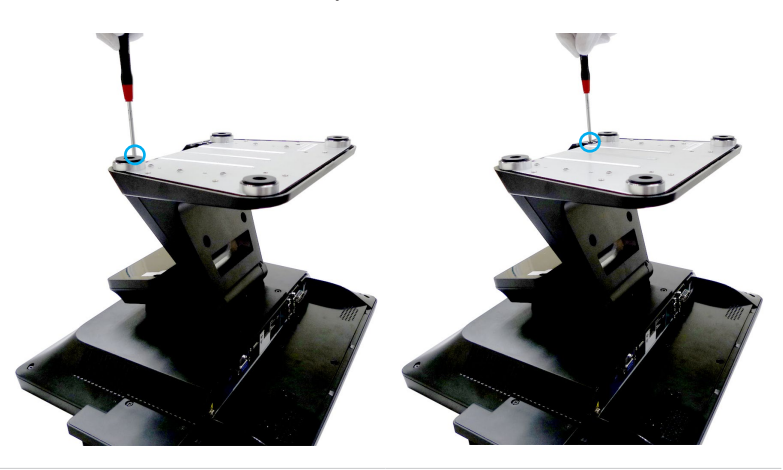

8. Gently rotate the VFD display outwards.

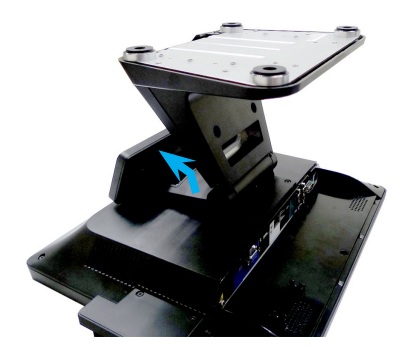

9. Remove the rear cover of the system stand.

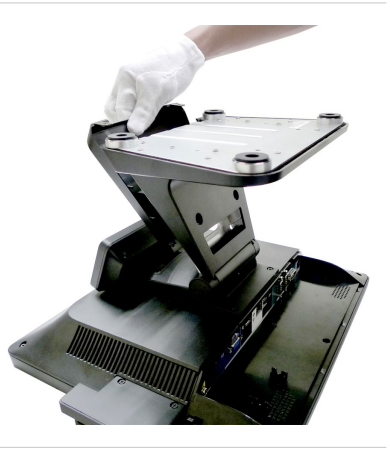

10. Route the power cord through the cable routing hole in the system stand.

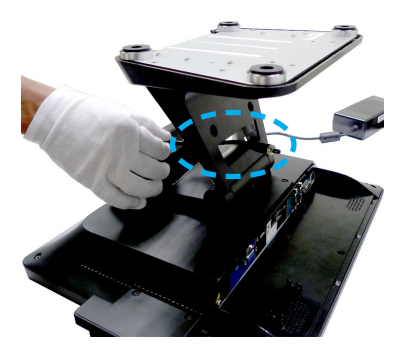

11. Secure the power connector to the DC power jack.

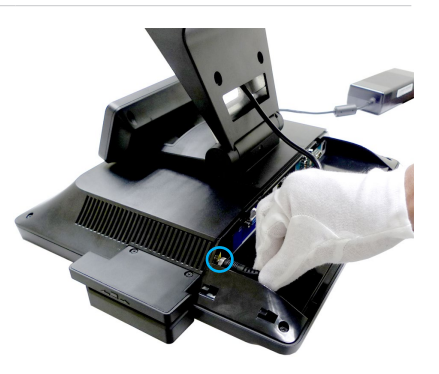

12. To avoid clutter, tidy up the power cord with the cable routing design.

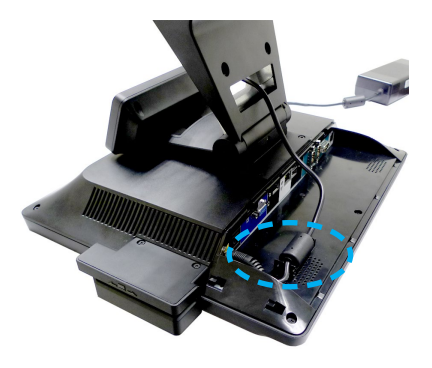

13. Replace the I/O cover. Press the release points and simultaneously slide the I/O cover inwards. An audible click should be heard if the cover is properly installed.

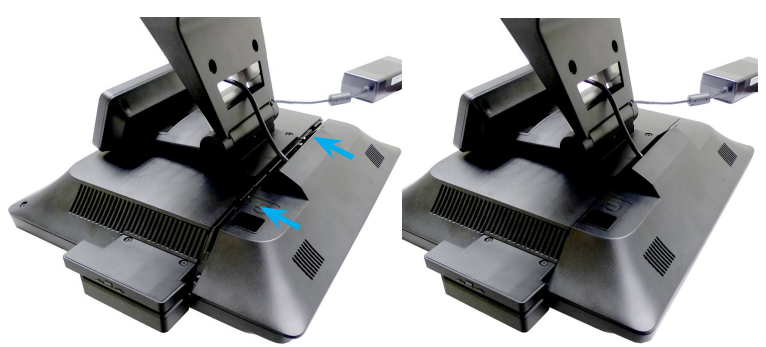

 On the back of the system stand, a cable routing clip is provided to hold and organize cables.

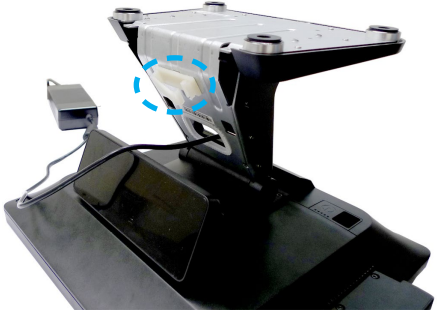

15. Route the power cord through the cable routing clip.

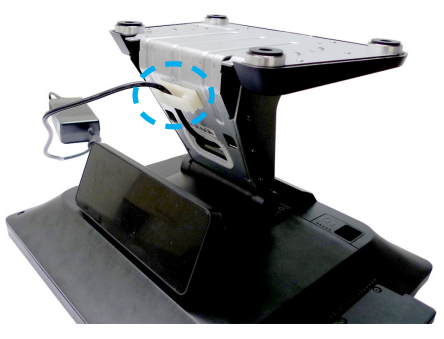

16. Replace the rear cover of the system stand.

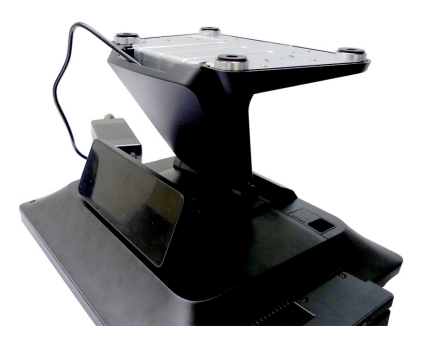

17. Screw the front cover back to the system stand.

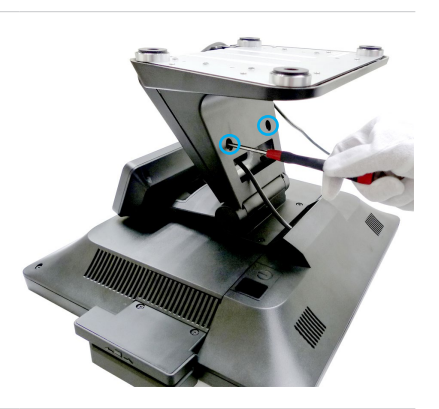

18. Screw the rear cover back to the system stand.

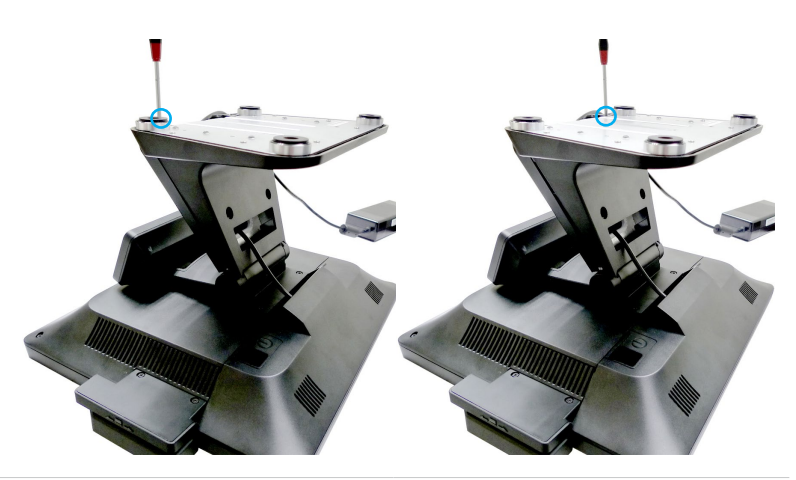

## **Powering on the System**

Press the power button to power on the system.

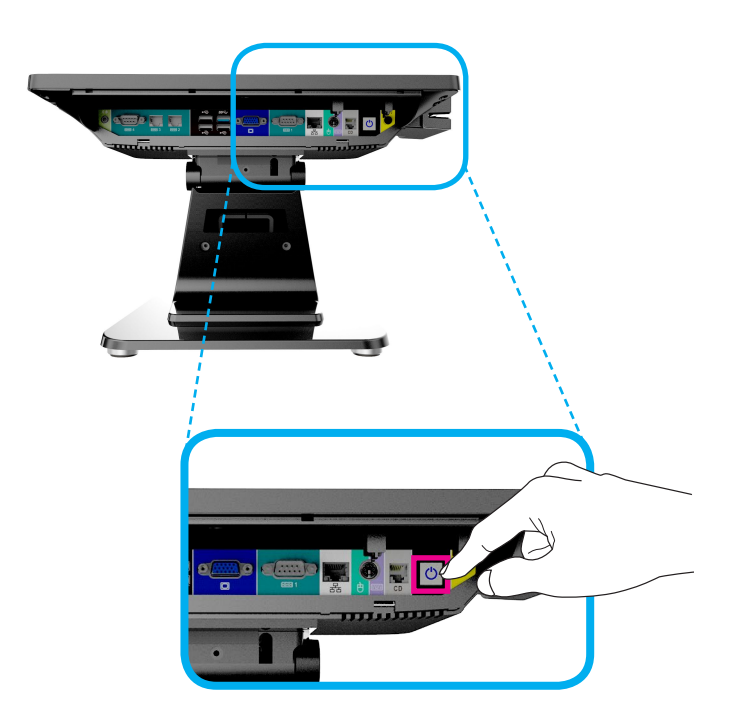

# **3** BIOS Setup

This chapter provides information on the BIOS Setup program and allows users to configure the system for optimal use.

Users may need to run the Setup program when:

- An error message appears on the screen at system startup and requests users to run SETUP.
- Users want to change the default settings for customized features.

#### Important

- Please note that BIOS update assumes technician-level experience.
- As the system BIOS is under continuous update for better system performance, the illustrations in this chapter should be held for reference only.

## **Entering Setup**

Power on the computer and the system will start POST (Power On Self Test) process. When the message below appears on the screen, press <DEL> or <F2> key to enter Setup.

Press <DEL> or <F2> to enter SETUP

If the message disappears before you respond and you still wish to enter Setup, restart the system by turning it OFF and On or pressing the RESET button. You may also restart the system by simultaneously pressing <Ctrl>, <Alt>, and <Delete> keys.

#### Important

The items under each BIOS category described in this chapter are under continuous update for better system performance. Therefore, the description may be slightly different from the latest BIOS and should be held for reference only.

#### **Control Keys**

| $\leftarrow \rightarrow$ | Select Screen      |
|--------------------------|--------------------|
| $\uparrow \downarrow$    | Select Item        |
| Enter                    | Select             |
| + -                      | Change Option      |
| F1                       | General Help       |
| F7                       | Previous Values    |
| F9                       | Optimized Defaults |
| F10                      | Save & Reset       |
| Esc                      | Exit               |
|                          |                    |

#### **Getting Help**

After entering the Setup menu, the first menu you will see is the Main Menu.

#### Main Menu

The main menu lists the setup functions you can make changes to. You can use the arrow keys ( $\uparrow\downarrow$ ) to select the item. The on-line description of the highlighted setup function is displayed at the bottom of the screen.

#### Sub-Menu

If you find a right pointer symbol appears to the left of certain fields that means a sub-menu can be launched from this field. A sub-menu contains additional options for a field parameter. You can use arrow keys ( $\uparrow\downarrow$ ) to highlight the field and press <Enter> to call up the sub-menu. Then you can use the control keys to enter values and move from field to field within a sub-menu. If you want to return to the main menu, just press the <Esc >.

#### General Help <F1>

The BIOS setup program provides a General Help screen. You can call up this screen from any menu by simply pressing <F1>. The Help screen lists the appropriate keys to use and the possible selections for the highlighted item. Press <Esc> to exit the Help screen.

## The Menu Bar

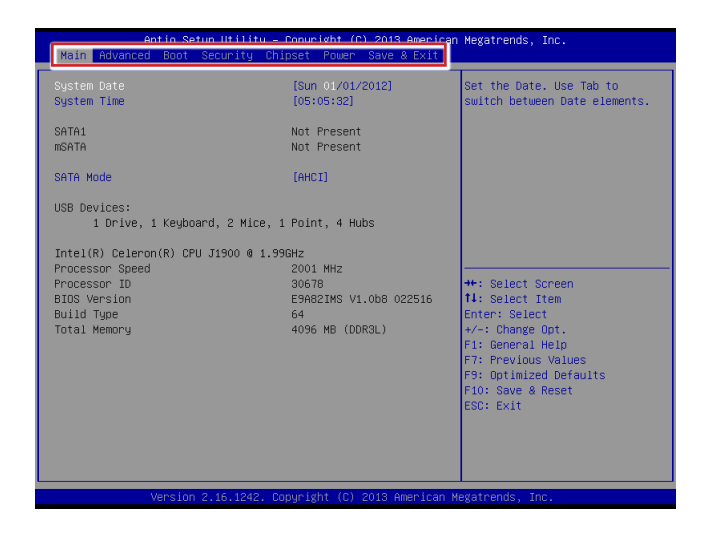

#### ► Main

Use this menu for basic system configurations, such as time, date, etc.

#### Advanced

Use this menu to set up the items of special enhanced features.

#### ▶ Boot

Use this menu to specify the priority of boot devices.

#### ▶ Security

Use this menu to set supervisor and user passwords.

#### ► Chipset

This menu controls the advanced features of the onboard chipsets.

#### ▶ Power

Use this menu to specify your settings for power management.

#### ► Save & Exit

This menu allows you to load the BIOS default values or factory default settings into the BIOS and exit the BIOS setup utility with or without changes.

## Main

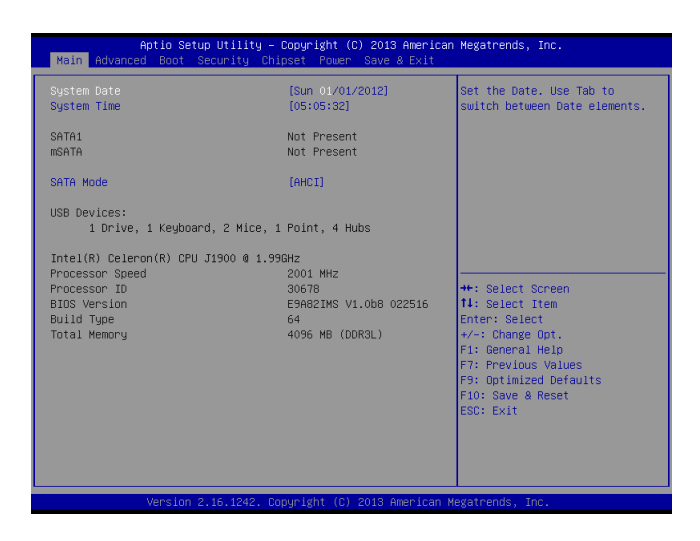

#### ► System Date

This setting allows you to set the system date. The date format is <Day>, <Month> <Date> <Year>.

#### ► System Time

This setting allows you to set the system time. The time format is <Hour> <Minute> <Second>.

#### ► SATA Mode

This setting specifies the SATA controller mode.

## Advanced

| Bootup NumLock State     [On]     Select the keyboard NumLock state       Full Logo Display     [Disabled]       Option RM Messages     [Fonce BIDS]       * Super IO Configuration     +*: Select Screen       +V/W Monitor     -       • POL/FDIE Device Configuration     +*: Select Screen       11: Select Item     Enter: Select       */-: Charge Opt.     File General Help       F7: Previous Values     F3: Optimized Defaults       F3: Optimized Defaults     F3: Select Screet       ESC: Exit     ESC: Exit | Aptio Setup<br>Main Advanced Boot Sec                                                                                                    | Utility – Copyright (C) 2013 America<br>surity Chipset Power Save & Exit | n Megatrends, Inc.                                                                                                    |
|----------------------------------------------------------------------------------------------------|----------------------------------------------------------------------------------------------------|--------------------------------------------------------------------------|----------------------------------------------------------------------------------------------------|
| +: Select Screen<br>H: Select Item<br>Enter: Select<br>+/-: Change Oot.<br>F1: General Help<br>F7: Previous Values<br>F9: Optimized Defaults<br>F10: Save & Reset<br>ESC: Exit                                                                                                    | Bootup NumLock State<br>Full Logo Display<br>Option ROM Messages<br>Super ID Configuration<br>H X/M Monitor<br>CPU Configuration<br>> PCI/PCIE Device Configurat | (On)<br>(Disabled)<br>(Force BIOS)                                       | Select the keyboard NumLock<br>state                                                                                                    |
|                                                                                                    |                                                                                                    |                                                                          | +: Select Screen<br>1: Select Item<br>Enter: Select<br>4/-: Change Opt.<br>F1: General Help<br>F7: Previous Values<br>F9: Optimized Defaults<br>F10: Save & Reset<br>ESC: Exit |

#### Bootup NumLock State

This setting is to set the Num Lock status when the system is powered on. Setting to [On] will turn on the Num Lock key when the system is powered on. Setting to [Off] will allow users to use the arrow keys on the numeric keypad.

#### ► Full Logo Display

This BIOS feature determines if the BIOS should hide the normal POST messages with the motherboard or system manufacturer's full-screen logo.

When it is enabled, the BIOS will display the full-screen logo during the boot-up sequence, hiding normal POST messages.

When it is disabled, the BIOS will display the normal POST messages, instead of the full-screen logo.

Please note that enabling this BIOS feature often adds 2-3 seconds of delay to the booting sequence. This delay ensures that the logo is displayed for a sufficient amount of time. Therefore, it is recommended that you disable this BIOS feature for a faster boot-up time.

#### Option ROM Messages

This item is used to determine the display mode when an optional ROM is initialized during POST. When set to [Force BIOS], the display mode used by AMI BIOS is used. Select [Keep Current] if you want to use the display mode of optional ROM.

#### Super IO Configuration

| Advanced                                                                                                    |                                                                                                    |
|----------------------------------------------------------------------------------------------------|----------------------------------------------------------------------------------------------------|
| Super IO Configuration                                                                                                    |                                                                                                    |
| Serial Port 1<br>Device Settings<br>Change Settings<br>Mode Select<br>Power Voltage<br>Serial Port 2<br>Device Settings<br>Change Settings<br>Power Voltage<br>Serial Port 3<br>Device Settings<br>Change Settings<br>Serial Port 4<br>Device Settings<br>Change Settings<br>Change Settings<br>Hode Select<br>Power Voltage<br>Node Select<br>Power Voltage<br>Node Select<br>Power Voltage<br>Nathone Dog Timer<br>FIFO Mode<br>Shared IRQ Hode | <pre>[Enabled]<br/>IO=3F6h; IRQ=4;<br/>[Auto]<br/>[RS232]<br/>[OV]<br/>[Enabled]<br/>IO=2F6h; IRQ=3;<br/>[Auto]<br/>IO=3E6h; IRQ=7;<br/>[Auto]<br/>IO=3E6h; IRQ=7;<br/>[Auto]<br/>IO=2E6h; IRQ=7;<br/>[Auto]<br/>[RS232]<br/>[OV]<br/>[Disabled]<br/>[128-byte]<br/>[Leve1]</pre> |
|                                                                                                    |                                                                                                    |

#### ▶ Serial Port 1/ 2/ 3/ 4

This setting enables/disables the specified serial port.

#### Change Settings

This setting is used to change the address & IRQ settings of the specified serial port.

#### ► Mode Select

Select an operation mode for the specified serial port.

#### ► Power Voltage

Select a power voltage for the specified serial port.

#### Watch Dog Timer

You can enable the system watch-dog timer, a hardware timer that generates a reset when the software that it monitors does not respond as expected each time the watch dog polls it.

#### ► FIFO Mode

This setting controls the FIFO data transfer mode.

#### ► Shared IRQ Mode

This setting provides the system with the ability to share interrupts among its serial ports.

#### ► H/W Monitor

These items display the current status of all monitored hardware devices/ components such as voltages, temperatures and all fans' speeds.

| Advanced           |                          |
|--------------------|--------------------------|
| Pc Health Status   |                          |
| Thermal Shutdown   |                          |
|                    |                          |
| CPU temperature    | : +40 C                  |
| system temperature | : +20 C                  |
| VCCP               | : +0.848 V               |
| VCC3               | : +3.279 V               |
| VCC5               | : +5.045 V               |
| +12V               | : +12.232 V              |
| VSB3V              | : +3.264 V               |
| VSB5V              | : +4.944 V<br>: +9.194 V |
| VDH1               | . +3.104 V               |
|                    |                          |
|                    |                          |
|                    |                          |
|                    |                          |
|                    |                          |
|                    |                          |
|                    |                          |
|                    |                          |
|                    |                          |
|                    |                          |
|                    |                          |

#### ► Thermal Shutdown

This setting enables/disables the thermal shutdown function for system thermal protection.

#### ► CPU Configuration

| Advanced                                                                                                    |                                              |
|----------------------------------------------------------------------------------------------------|----------------------------------------------|
| Advanced<br>CPU Configuration<br>Intel(R) Celeron(R) CPU J1900 @<br>Processor ID<br>Microcode Patch<br>Max CPU Speed<br>Frocessor Cores | 1.99GHz<br>30678<br>831<br>1590 MHz<br>4     |
| 64-bit                                                                                                    | Supported                                    |
| L3 Cache                                                                                                    | Not Present                                  |
| Active Processor Cores<br>Execute Disable Bit<br>Intel Virtualization Technology<br>EIST                                                | [A11]<br>[Enabled]<br>[Enabled]<br>[Enabled] |
|                                                                                                    |                                              |

#### ► Active Processor Cores

This setting specifies the number of active processor cores.

#### ► Execute Disable Bit

Intel's Execute Disable Bit functionality can prevent certain classes of malicious "buffer overflow" attacks when combined with a supporting operating system. This functionality allows the processor to classify areas in memory by where application code can execute and where it cannot. When a malicious worm attempts to insert code in the buffer, the processor disables code execution, preventing damage or worm propagation.

#### Intel Virtualization Technology

Virtualization enhanced by Intel Virtualization Technology will allow a platform to run multiple operating systems and applications in independent partitions. With virtualization, one computer system can function as multiple "Virtual" systems.

#### ▶ EIST

EIST (Enhanced Intel SpeedStep Technology) allows the system to dynamically adjust processor voltage and core frequency, which can result in decreased average power consumption and decreased average heat production. When disabled, the processor will return the actual maximum CPUID input value of the processor when queried.

#### ▶ PCI/PCIE Device Configuration

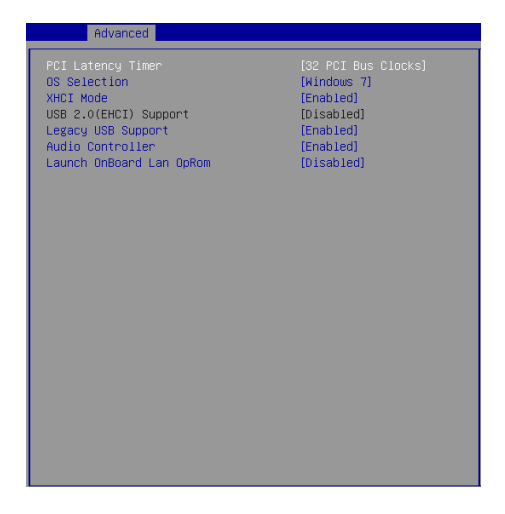

#### ▶ PCI Latency Timer

This item controls how long each PCI device can hold the bus before another takes over. When set to higher values, every PCI device can conduct transactions for a longer time and thus improve the effective PCI bandwidth. For better PCI performance, you should set the item to higher values.

#### ► OS Selection

This setting allows users to select the Operating System.

#### ► XHCI Mode

This setting disables/enables the USB XHCI controller. The eXtensible Host Controller Interface (XHCI) is a computer interface specification that defines a register-level description of a Host Controller for Universal Serial bus (USB), which is capable of interfacing to USB 1.0, 2.0, and 3.0 compatible devices. The specification is also referred to as the USB 3.0 Host Controller specification.

#### ► USB 2.0 (EHCI) Support

This setting disables/enables the USB EHCI controller. The Enhanced Host Controller Interface (EHCI) specification describes the register-level interface for a Host Controller for the Universal Serial Bus (USB) Revision 2.0.

#### ► Legacy USB Support

Set to [Enabled] if you need to use any USB 1.1/2.0 device in the operating system that does not support or have any USB 1.1/2.0 driver installed, such as DOS and SCO Unix.

#### ► Audio Controller

This setting enables/disables the onboard audio controller.

#### Launch OnBoard LAN OpROM

These settings enable/disable the initialization of the onboard/onchip LAN Boot ROM during bootup. Selecting [Disabled] will speed up the boot process.

## Boot

| Aptio Setup Utilit          | y — Copyright (C) 2013 American | n Megatrends, Inc.          |
|-----------------------------|---------------------------------|-----------------------------|
| Main Advanced Boot Security | Chipset Power Save & Exit       |                             |
| CSM Support                 | [Enabled]                       | Enable/Disable CSM Support. |
| Video                       | [Legacy]                        |                             |
| Boot Option Priorities      |                                 |                             |
| Boot Option #1              | [General USB Flash D]           |                             |
| Boot Option #2              | [UEFI: General USB F]           |                             |
| Boot Option #3              | [UEFI: Built-in EFI]            |                             |
| Hard Drive BBS Priorities   |                                 |                             |
|                             |                                 |                             |
|                             |                                 |                             |
|                             |                                 |                             |
|                             |                                 | ++ · Select Screen          |
|                             |                                 | f4: Select Item             |
|                             |                                 | Enter: Select               |
|                             |                                 | +/-: Change Opt.            |
|                             |                                 | F1: General Help            |
|                             |                                 | F7: Previous Values         |
|                             |                                 | F9: Optimized Defaults      |
|                             |                                 | F10: Save & Reset           |
|                             |                                 | ESC: Exit                   |
|                             |                                 |                             |
|                             |                                 |                             |
|                             |                                 |                             |
|                             |                                 |                             |
| Version 2.16.1242           | . Copyright (C) 2013 American M | Megatrends, Inc.            |

#### ► CSM Support

This setting enables/disables the support for Compatibility Support Module, a part of the Intel Platform Innovation Framework for EFI providing the capability to support legacy BIOS interfaces.

#### ► Video

This setting selects the video mode.

#### Boot Option Priorities

This setting allows users to set the sequence of boot devices where BIOS attempts to load the disk operating system.

#### ▶ Hard Drive BBS Priorities

This setting allows users to set the priority of the specified devices. First press <Enter> to enter the sub-menu. Then you may use the arrow keys ( $\uparrow\downarrow$ ) to select the desired device, then press <+>, <-> or <PageUp>, <PageDown> key to move it up/down in the priority list.

## Security

| Aptio Setup Utility — Copyright (C) 2013 American<br>Main Advanced Boot <mark>Security</mark> Chipset Power Save & Exit | Megatrends, Inc.                                                                                                    |
|----------------------------------------------------------------------------------------------------|----------------------------------------------------------------------------------------------------|
| Administrator Password<br>User Password                                                                                 | Set Administrator Password                                                                                                    |
| <ul> <li>Serial Port Console Redirection</li> <li>Security Configuration</li> </ul>                                     |                                                                                                    |
|                                                                                                    | <pre>+*: Select Screen 11: Select Item Enter: Select +/-: Change Opt, F1: General Help F7: Previous Values F3: Optimized Defaults F30: Save &amp; Reset ESC: Exit</pre> |
| Version 2.16.1242. Copyright (C) 2013 American M                                                                        | egatrends, Inc.                                                                                                    |

#### Administrator Password

Administrator Password controls access to the BIOS Setup utility.

#### ► User Password

User Password controls access to the system at boot and to the BIOS Setup utility.

#### ▶ Serial Port Console Redirection

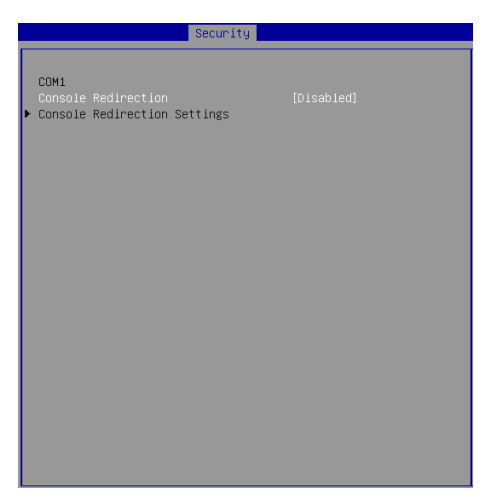

#### ► Console Redirection

Console Redirection operates in host systems that do not have a monitor and keyboard attached. This setting enables/disables the operation of console redirection. When set to [Enabled], BIOS redirects and sends all contents that should be displayed on the screen to the serial COM port for display on the terminal screen. Besides, all data received from the serial port is interpreted as keystrokes from a local keyboard.

#### Console Redirection Settings

#### Terminal Type

To operate the system's console redirection, you need a terminal supporting ANSI terminal protocol and a RS-232 null modem cable connected between the host system and terminal(s). This setting specifies the type of terminal device for console redirection.

#### Bits per second, Data Bits, Parity, Stop Bits

This setting specifies the transfer rate (bits per second, data bits, parity, stop bits) of Console Redirection.

#### Flow Control

Flow control is the process of managing the rate of data transmission between two nodes. It's the process of adjusting the flow of data from one device to another to ensure that the receiving device can handle all of the incoming data. This is particularly important where the sending device is capable of sending data much faster than the receiving device can receive it.

#### ► VT-UTF8 Combo Key Support

This setting enables/disables the VT-UTF8 combination key support for ANSI/VT100 terminals.

#### Recorder Mode, Resolution 100x31

These settings enable/disable the recorder mode and the resolution 100x31.

#### Legacy OS Redirection Resolution

This setting specifies the redirection resolution of legacy OS.

#### Putty Keypad

PuTTY is a terminal emulator for Windows. This setting controls the numeric keypad for use in PuTTY.

#### Redirection After BIOS POST

This setting determines whether or not to keep terminals' console redirection running after the BIOS POST has booted.

#### Security Configuration

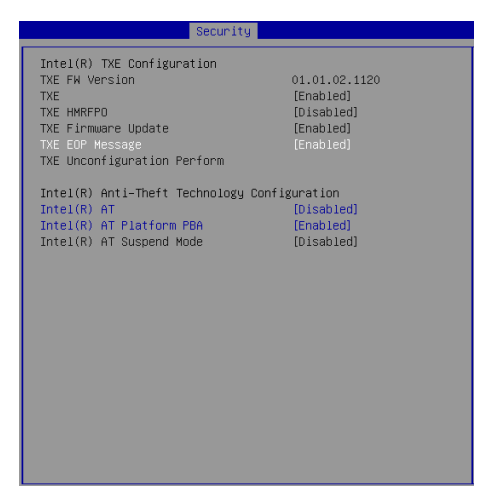

#### ► TXE FW Version

The setting shows the firmware information of the Intel Trusted Execution Engine (TXE).

#### ► TXE

The setting enables/disables the Intel Trusted Execution Engine (TXE).

#### ► TXE HMRFPO

The setting enables/disables TXE HMRFPO (Host ME Region Flash Protection Override).

#### ► TXE Firmware Update

This setting enables/disables TXE FW update.

#### ► TXE EOP Message

This setting determines whether or not to send EOP (Exchange Online Protection) message before entering OS.

#### Intel(R) Anti-Theft Technology Configuration

Systems with Intel Anti-Theft Technology provide IT administrators with intelligent protection of lost or stolen assets.

## Chipset

| Aptio Setup L<br>Main Advanced Boot Secu | t <mark>ility – Copyright (C) 2013</mark><br>rity Chipset Power Save 8 | American Megatrends, Inc.<br>⊱Exit                                                                                                    |
|------------------------------------------|------------------------------------------------------------------------|----------------------------------------------------------------------------------------------------|
| DWHT Pre-Allocated<br>DWHT Total Gfx Mem | (644)<br>(25548)                                                       | Select DWT 5.0 Pre-Allocated<br>(Fixed) Graphics Memory size<br>used by the Internal Graphics<br>Device.   +: Select Screen<br>Hi Select Item<br>Enter: Select<br>+/-: Change Opt.<br>Fi: General Held<br>F7: Previous Values<br>F9: Optimized Defaults<br>F10: Save & Reset<br>ESD: Exit |
| Version 2.16                             | .1242. Copyright (C) 2013 Am                                           | erican Megatrends, Inc.                                                                                                    |

#### DVMT Pre-Allocated

This setting defines the DVMT pre-allocated memory. Pre-allocated memory is the small amount of system memory made available at boot time by the system BIOS for video. Pre-allocated memory is also known as locked memory. This is because it is "locked" for video use only and as such, is invisible and unable to be used by the operating system.

#### DVMT Total Gfx Mem

This setting specifies the memory size for DVMT.

## Power

| Aptio Setup Utilit<br>Main Advanced Boot Security                   | y <mark>– Copyright (C) 2013 Am</mark><br>Chipset Power Save & E | erican Megatrends, Inc.<br>xit                                                                      |
|---------------------------------------------------------------------|------------------------------------------------------------------|----------------------------------------------------------------------------------------------------|
| Restore AC Power Loss<br>Deep S5                                    | [Last State]<br>[Enabled]                                        | Select AC power state when<br>power is re-applied after a<br>power failure                          |
| Advanced Resume Events Control<br>PCIE PME<br>USB from S3/S4<br>RTC | [Disabled]<br>[Enabled]<br>[Disabled]                            |                                                                                                    |
|                                                                     |                                                                  |                                                                                                    |
|                                                                     |                                                                  | ++: Select Screen<br>fl: Select Item<br>Enter: Select<br>+/-: Change Opt.                           |
|                                                                     |                                                                  | F1: General Help<br>F7: Frevious Values<br>F9: Optimized Defaults<br>F10: Save & Reset<br>FSD: Fxit |
|                                                                     |                                                                  |                                                                                                    |
| Version 2.16.1242                                                   | . Copyright (C) 2013 Amer                                        | ican Megatrends, Inc.                                                                               |

#### Restore AC Power Loss

This setting specifies whether your system will reboot after a power failure or interrupt occurs. Available settings are:

| [Power Off]  | Leaves the computer in the power off state.                                            |
|--------------|----------------------------------------------------------------------------------------|
| [Power On]   | Leaves the computer in the power on state.                                             |
| [Last State] | Restores the system to the previous status before power failure or interrupt occurred. |

#### ► Deep S5

The setting enables/disables the Deep S5 power saving mode. S5 is almost the same as G3 Mechanical Off, except that the PSU still supplies power, at a minimum, to the power button to allow return to S0. A full reboot is required. No previous content is retained. Other components may remain powered so the computer can "wake" on input from the keyboard, clock, modem, LAN, or USB device.

#### \*\* Advanced Resume Events Control \*\*

#### ► PCIE PME

This field specifies whether the system will be awakened from power saving modes when activity or input signal of onboard PCIE PME is detected.

#### ▶ USB from S3/S4

The item allows the activity of the USB device to wake up the system from S3/ S4 sleep state.

#### ► RTC

When [Enabled], your can set the date and time at which the RTC (real-time clock) alarm awakens the system from suspend mode.

## Save & Exit

| Aptio Setup Utility – Copyright (C) 2013 American                     | Megatrends, Inc.                                                                                                    |
|-----------------------------------------------------------------------|----------------------------------------------------------------------------------------------------|
| Main Advanced Boot Security Chipset Power Save & Exit                 |                                                                                                    |
| Save Changes and Reset<br>Discard Changes and Exit<br>Discard Changes | Reset the system after saving the changes.                                                                                                    |
| Restore Defaults<br>Save as User Defaults<br>Restore User Defaults    |                                                                                                    |
| Launch EFI Shell from filesystem device                               |                                                                                                    |
|                                                                       | ++: Select Screen<br>11: Select Item<br>Enter: Select<br>+/-: Change Opt,<br>F1: General Help<br>F7: Previous Values<br>F7: Optimized Defaults<br>F30: Save & Reset<br>ESC: Exit |
| Version 2.16.1242. Copyright (C) 2013 American M                      | egatrends, Inc.                                                                                                    |

#### ▶ Save Changes and Reset

Save changes to CMOS and reset the system.

#### Discard Changes and Exit

Abandon all changes and exit the Setup Utility.

#### Discard Changes

Abandon all changes.

#### ▶ Restore Defaults

Use this setting to load the default values set by the motherboard manufacturer specifically for optimal performance of the motherboard.

#### Save as User Defaults

Save changes as the user's default profile.

#### Restore User Defaults

Restore the user's default profile.

#### Launch EFI Shell from filesystem device

This setting helps to launch the EFI Shell application from one of the available file system devices.

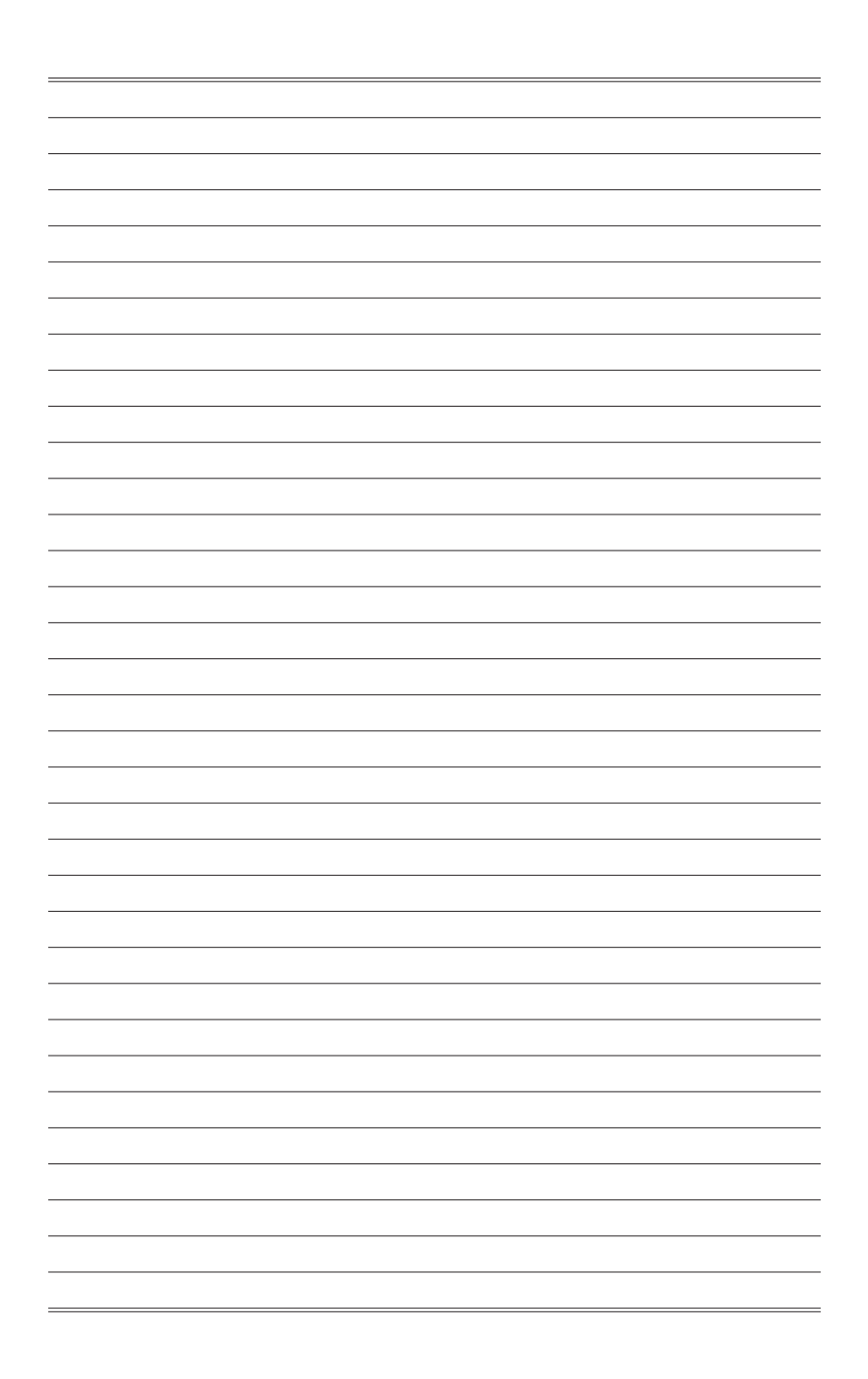

## Appendix WDT

This appendix provides the sample codes of WDT (Watch Dog Timer).

## **WDT Sample Code**

```
SIO_INDEX_Port
                  egu 04Eh
SIO_DATA_Port
                  equ 04Fh
SIO_UnLock_Value equ 087h
SIO_Lock_Value
                  equ 0AAh
                  equ 007h
WatchDog_LDN
WDT UNIT
                  eau 60h
                              ;60h=second, 68h=minute, 40h=Disabled Watchdog timer
WDT_Timer
                  equ 30
                              ;ex. 30 seconds
Sample code:
;Enable config mode
   mov
           dx, SIO_INDEX_Port
   mov
           al, SIO_UnLock_Value
           dx, al
   out
   jmp
           short $+2
                                  ;Io_delay
           short $+2
                                  ;Io_delay
   jmp
           dx, al
   out
;Change to WDT
           dx, SIO_INDEX_Port
   mov
           al, 07h
   mov
   out
           dx, al
   mov
           dx, SIO_DATA_Port
   mov
           al, WatchDog_LDN
           dx, al
   out
:Acive WDT
           dx, SIO_INDEX_Port
   mov
           al, 30h
   mov
   out
           dx, al
           dx, SIO_DATA_Port
   mov
   in
           al, dx
           al, 01h
   or
           dx, al
   out
 ;set timer
           dx, SIO_INDEX_Port
   mov
   mov
           al, 0F6h
   out
           dx, al
   mov
           dx, SIO_DATA_Port
           al,
               WDT_Timer
   MOV
           dx. al
   out
:set UINT
           dx, SIO_INDEX_Port
   mov
           al, 0F5h
   mov
   out
           dx, al
           dx, SIO_DATA_Port
   mov
   MOV
           al, WDT_UNIT
   out
           dx, al
;enable reset
           dx, SIO_INDEX_Port
   mov
           al, OFAh
   mov
           dx, al
   out
           dx, SIO_DATA_Port
   mov
   in
           al, dx
   or
           al, 01h
   out
           dx, al
;close config mode
           dx, SIO_INDEX_Port
   mov
   mov
           al, SIO_Lock_Value
```

out

dx, al